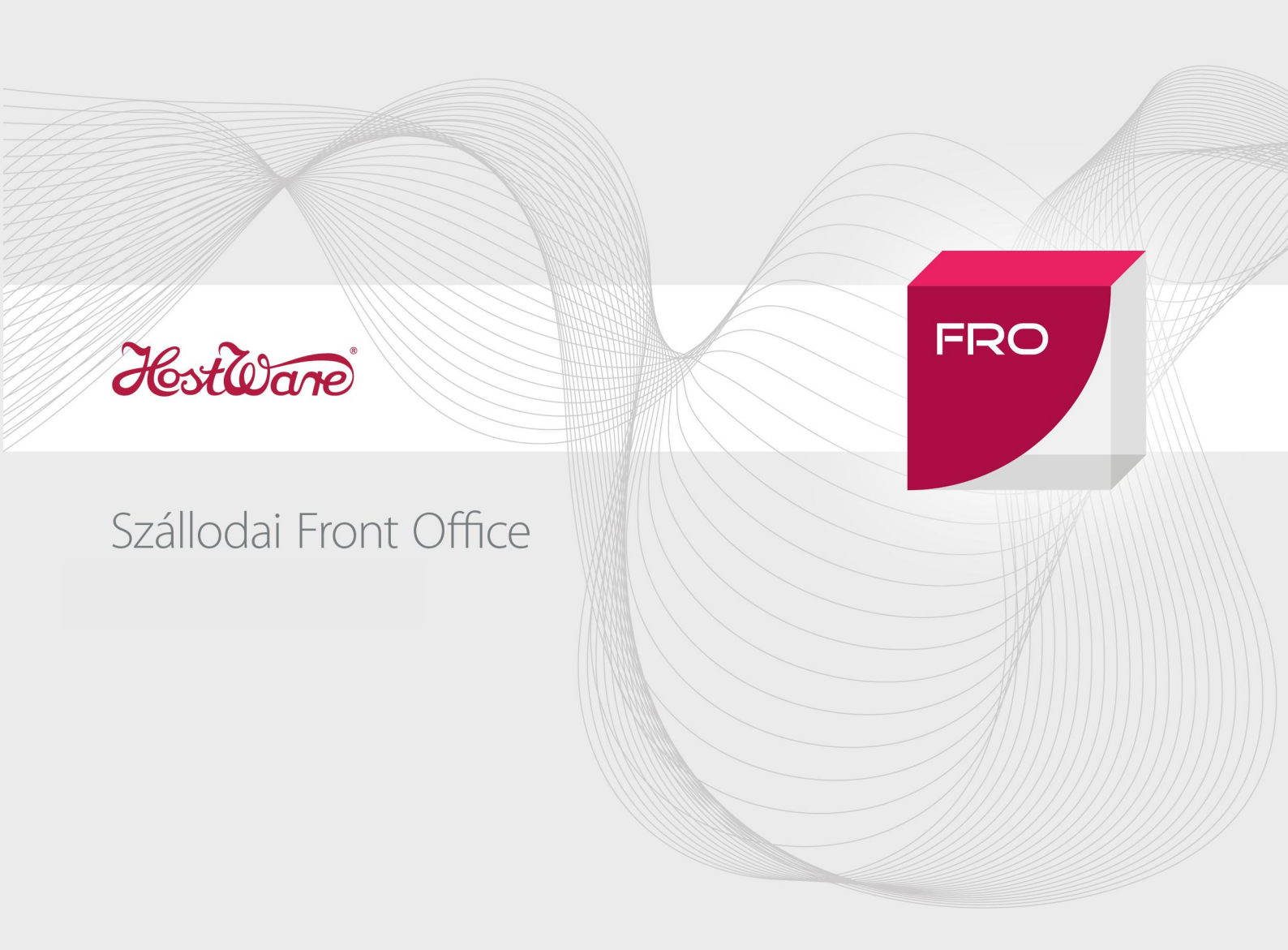

# Számla exportáló 2015 felhasználói kézikönyv

Dokumentum verzió 1.3

Kiadás dátuma: 2015. január 23.

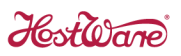

# Tartalomjegyzék

| 1. | Bev  | /ezete | és                                                                     | 3 |
|----|------|--------|------------------------------------------------------------------------|---|
| 2. | PTC  | GSZLA  | \H adatlap                                                             | 4 |
|    | 2.1. | Elől   | ар                                                                     | 4 |
|    | 2.2. | Tov    | ábbi lapok                                                             | 5 |
| 3. | Tel  | epíté  | se és konfigurálás                                                     | 6 |
|    | 3.1. | Tele   | epítés                                                                 | 6 |
|    | 3.2. | PTG    | SZLAH sablon elkészítése és beállítása                                 | 6 |
|    | 3.3. | Kon    | figurálás                                                              | 7 |
|    | 3.3  | .1.    | Felhasználói licenc regisztráció                                       | 7 |
|    | 3.3  | .2.    | SZLA exportaló beállítása                                              | 7 |
|    | 3.3  | .3.    | Pénzátvevő hely általános adatai                                       | 8 |
|    | 3.3  | .4.    | Front office (FRO) adatforrás(ok)                                      | 8 |
|    | 3.3  | .5.    | Főkönyv – kimenőszámla (FOK) adatforrás(ok)                            | 8 |
|    | 3.3  | .6.    | Gyógyászat (SPA) adatforrás(ok)                                        | 9 |
| 4. | Szá  | mlák   | exportálása1                                                           | 0 |
|    | 4.1. | Star   | ndard exportálás1                                                      | 0 |
|    | 4.2. | Imp    | ortált PTGSZLAH adatlap megtekintése és szerkesztése Abev programmal 1 | 2 |
|    | 4.3. | Exp    | ortálás egy adatbázisban működő több cég esetén1                       | 3 |
|    | 4.4. | Exp    | ortálás különálló adatbázisokkal működő egy cég esetén1                | 3 |

## Számla exportáló

## 1. Bevezetés

A **HostWare SZLA exportáló 2015** nevű segédprogram (HWSZLAexportalo2015.exe) az adóügyi ellenőrző egységgel rendelkező pénztárgépekre való átállást elősegítő szabályokról szóló 50/2013. (XI.15.) NGM rendelet 4. § (1) bekezdésében foglalt 2015.01.01-től esedékes adatszolgáltatás megtámogatása céljából készült.

Az adatszolgáltatásra azon szálláshely értékesítő adóalanyok kötelezettek, akik a nyugta kibocsátási kötelezettséget számlaadással teljesítik.

Azt a tényt, hogy a pénztárgép használatra kötelezett adóalany bizonylat kibocsátási kötelezettségének számla kibocsátásával tesz eleget, a PTGSZLAB adatlapon, elektronikus úton kell bejelenteni.

A 2015.01.01-től havonta, a tárgyhót követő tizenötödik napig, esedékes adatszolgáltatást a PTGSZLAH adatlapon kell megtenni. Az adatlap az AbevÁNYK nyomtatványkitöltő program segítségével tölthető ki és küldhető el a NAV-nak ügyfélkapun keresztül.

A PTGSZLAH adatlap előlapján az adóalannyal kapcsolatos általános adatokat kell megadni, amelyeket az AbevÁNYK nyomtatványkitöltő program az adatlap megnyitásakor feltölt. A további lapok feltöltésében viszont SZLA exportaló segédprogramunk nyújt hatékony segítséget.

## 2. PTGSZLAH adatlap

## 2.1. Előlap

Az előlap az adóalany általános adatait, az adatszolgáltatás időszakát és a beadandó lapok számát tartalmazza. A zölddel árnyalt részt a nyomtatványkitöltő program vagy a felhasználó tölti ki.

| SZLAH 01                                                                    |                                                                                                    |
|-----------------------------------------------------------------------------|----------------------------------------------------------------------------------------------------|
|                                                                             | PTGSZLAH ADATLAP                                                                                                    |
|                                                                             | a pénztárgép használatra kötelezett, bizonylat-kibocsátási kötelezettségét<br>számlával teljesítő adózók havi adatszolgáltatásához |
| NemzetiAd<br>és Vám hivad                                                   | ó-<br>Benyújtandó az állami adóhatósághoz                                                                                          |
| A Jogelőc<br>z M Adózó<br>O S Székhe<br>í telephe<br>T fióktele<br>Á lakcím | 1   1   1   1   1   1   1   1   1   1                                                                                              |

A pirossal árnyalt mezőket viszont a SZLA exportaló fogja kitölteni a felhasználó által megadott időszak és felgyűjtött számlák által generált lapok száma alapján.

Hostone

## 2.2. További lapok

A további lapok a lapon szerepeltett számlák kibocsátásának dátumát, a pénzátvételi hely adatait, valamint a számlák fő adatit tartalmazzák. A kék színnel árnyalt mezőket a SZLA exportaló program tölti ki a felhasználó beállításai és a felgyűjtött számlák alapján.

| ≝ ÁNYk<br>Adatok<br>ॵ ⊟<br>PTGSZ | Ellenőrzések<br>E E E C                                                                                                  | Kapcso       | olat az Ügyfélkapı 🗸 🗙 🛱          | uval Szervi:              | z<br>(j) 10°                                                                                                    |                                                      |       |                                          |
|----------------------------------|----------------------------------------------------------------------------------------------------|--------------|-----------------------------------|---------------------------|----------------------------------------------------------------------------------------------------|------------------------------------------------------|-------|------------------------------------------|
| A<br>A<br>A                      | PTGSZL           tózó adószáma           L         1           L         1           Jázó neve           Nemo Hotel Kft. | . <b>A</b> + | I-01 1-34 köztetű köztetű köztetű |                           | Számlakiboc sátás<br>201501<br>ev hö<br>Pénzátvételi hely n<br>Hotel recepció<br>Pénzátvételi hely c<br>1149Bud<br>közterűi<br>két elisge Ró | kelte<br><b>1 1 1 1 1 1 1 1 1 1</b>                  | دة در | apszám<br>1<br>Város/<br>Nóczség<br>ajtó |
| Sor-<br>szám                     | Sor-<br>szám a) Száma Előzmény száma Vevő<br>c) c)                                                                       |              | /evő neve<br>d)                   | ő neve Vevő címe<br>d) e) |                                                                                                    | Számla<br>végösszege<br>g)                           |       |                                          |
| 1.<br>2.<br>3.                   | F01-156/2014<br>F01-157/2014                                                                                             | NOR<br>SZN   | F01-156/2014                      | Kiss Pál<br>Kiss Pál      |                                                                                                    | 1105 Budapest, Fõ u. 12.<br>1105 Budapest, Fõ u. 12. | HUF   | 18 000<br>-18 000                        |

Egy PTGSZLAH adatlapnak az esetek többségében további lapokat kell tartalmazni, mert a számlákat napi bontásban kell szerepeltetni.

A pénzátvételi helyek adatait a SZLA exportaló programban kell beállítani. A SZLA exportaló program minden pénzátvételi hely számláit külön, napi bontásban gyűjti fel, majd bemásolja azokat a 30 soros táblázatba. Amennyiben a számlák sor igénye meghaladja a harmincat vagy a számla kibocsátás kelte napot vált, a SZLA exportaló automatikusan lapot dob.

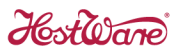

## 3. Telepítése és konfigurálás

## 3.1. Telepítés

A SZLA exportaló programot a HostWare Kft. honalapjáról lehet letölteni:

http://www.hostware.hu/szlaexportalo

A program letöltését követően másoljuk be egy HostWare programot használó munkaállomás erre a célra létrehozott könyvtárába (pld. C:\SZLAexport).

A program egyszerű indítása céljából hozzunk létre az Asztalon egy indító ikont, a bemásolt HWSZLAexportalo2015.exe fájlra jobb egérgombra kattintva, a Parancsikon létrehozás menüpontot kiválasztva.

HWSZLAexportalo2015

## 3.2. PTGSZLAH sablon elkészítése és beállítása

Miután a SZLA exportaló a PTGSZLAH adatalap XML változatába képes beszúrni a felgyűjtött adatokat, a felhasználónak elő kell állítani ezt az XML fájlt és be kell másolni a SZLA exportaló könyvtárába.

Az AbevÁNYK nyomtatványkitöltő programmal célszerű kitölteni a PTGASZLAH adatalap előlapját,

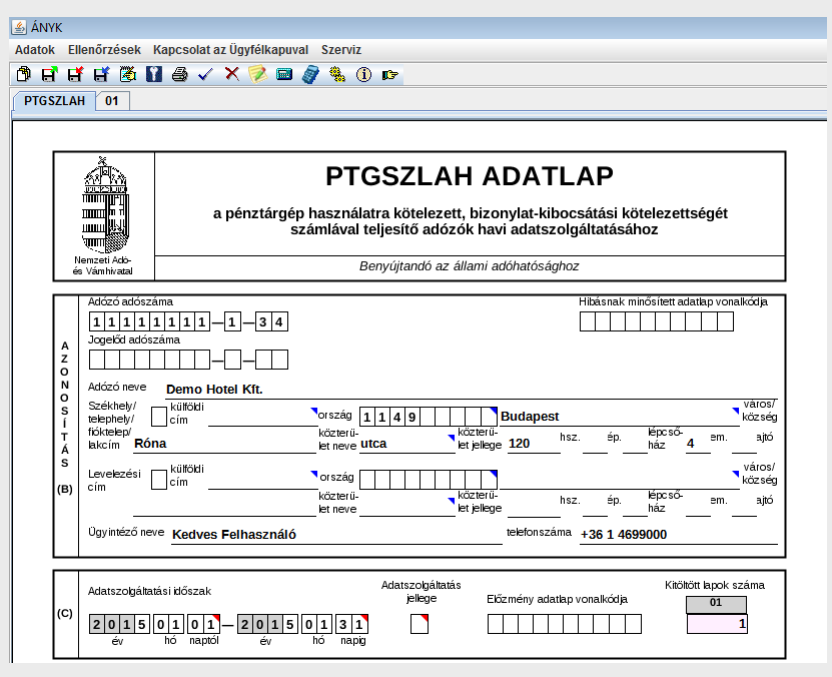

majd az Adatok->XML állomány mentése menüpontból mentsük el az adatlap XML változatát Sablon néven a SZLA exportaló könyvtárba.

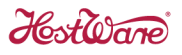

## 3.3. Konfigurálás

#### 3.3.1. Felhasználói licenc regisztráció

A SZLA exportaló az elindítást követően ellenőrzi a felhasználói licenckód meglétét. Amennyiben a SZLA exportaló programra vonatkozó licenckód regisztrálása még nem történt meg az alábbi regisztrációs ablak jelenik meg:

| <b>ℋ</b> Licenc ellenőrzés                 | - • ×  |
|--------------------------------------------|--------|
| Licenctulajdonos neve:<br>HostWare DEMO    |        |
| Licenckód<br>FBEQ0-E0T00-1YY81-Y060W-EG1NI |        |
| Hibás licenckód!                           |        |
|                                            |        |
| Rögzít                                     | Mégsem |

Az emailben megküldött licenckódot be kell írni a **Licenckód** mezőbe, majd kattintani a **Rögzít** gombra. Amennyiben a megadott licenckód érvényes és a HostWare adatbázisban szereplő licenctulajdonos nevére lett kiállítva, a SZLA exportaló elindul.

#### 3.3.2. SZLA exportaló beállítása

A pénzátvételi helyek adatait és azok számla forrásait (a program honnan gyűjtse fel a számlaadatokat) **Beállítás** fülön végezhetjük el.

| $\mathcal{H}$ HostWare száml    | a exportáló (v1.0.0)                                                |                  |                                  | - • •       |
|---------------------------------|---------------------------------------------------------------------|------------------|----------------------------------|-------------|
| Exportálás Beállítás            |                                                                     |                  |                                  |             |
| Keres                           |                                                                     |                  |                                  |             |
| Alrendszer Pénz                 | itvétel hely (Üzlet címe)                                           |                  |                                  | BTO Küldés  |
| PÉNZÁTVÉTELI HELY<br>Üzlet neve |                                                                     |                  | ADATFORRÁS<br>Alrendszer C FRO ( | O FOK O SPA |
| Üzlet cime                      | ír.sz. Település<br>Közterület neve<br>Épület Lépcsöház Emelet Ajtó | Ktr. jellege HSZ |                                  |             |

Az első pénzátvételi hely felvétele céljából kattintsunk az Új felvitel gombra.

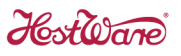

| 🖁 HostWare szám                             | nia exporta                                                             | 10 (V1.0.0)                                                                 |                      |                       |            |        |                                                                                            |                                                                  |       |          |
|---------------------------------------------|-------------------------------------------------------------------------|-----------------------------------------------------------------------------|----------------------|-----------------------|------------|--------|--------------------------------------------------------------------------------------------|------------------------------------------------------------------|-------|----------|
| Exportálás Beállíta                         | ás                                                                      |                                                                             |                      |                       |            |        |                                                                                            |                                                                  |       |          |
| Keres                                       | s                                                                       |                                                                             | _                    |                       |            |        |                                                                                            |                                                                  |       |          |
| Altendszer Pér                              | zátvétel he                                                             | lu (Î Îzlet címe)                                                           |                      |                       |            |        |                                                                                            |                                                                  | BTC   | ) Küldés |
| FOK 11                                      | mo Hotel<br>49 Budap                                                    | - pénzügy<br>est Róna utca                                                  | 120                  |                       |            |        |                                                                                            |                                                                  | VEN   | /        |
| FRO Der                                     | mo Hotel<br>49 Budap                                                    | - recepció<br>est Róna utca                                                 | 120                  |                       |            |        |                                                                                            |                                                                  |       | -        |
| SPA Der<br>114                              | mo Hotel<br>49 Budap                                                    | - gyógyászat<br>est Róna utca                                               | 120                  |                       |            |        |                                                                                            |                                                                  | GY:   | 3        |
|                                             |                                                                         |                                                                             |                      |                       |            |        |                                                                                            |                                                                  |       |          |
|                                             |                                                                         |                                                                             |                      |                       |            |        |                                                                                            |                                                                  |       |          |
|                                             |                                                                         |                                                                             |                      |                       |            |        |                                                                                            |                                                                  |       |          |
|                                             |                                                                         |                                                                             |                      |                       |            |        | en ís                                                                                      |                                                                  |       |          |
| ÉNZÁTVÉTELI HEL                             | Y                                                                       |                                                                             |                      |                       |            | ADATEC | ORRÁS<br>Alrendszer                                                                        | • FRO                                                            | C FOK | C SPA    |
| ÉNZÁTVÉTELI HEL<br>Üzlet neve               | Y<br>Demo H                                                             | łotel - recepcie                                                            | ó                    |                       |            | ADATEC | )RRÁS<br>Alrendszer                                                                        | • FRO                                                            | C FOK | C SPA    |
| ÉNZÁTVÉTELI HEL<br>Üzlet neve               | Y<br>Demo H                                                             | łotel - recepcie                                                            | ó                    |                       |            | ADATEC | DRRÁS<br>Alrendszer<br>Hotel                                                               | FRO<br>Demo He                                                   | С FOK | C SPA    |
| ÉNZÁTVÉTELI HEL<br>Üzlet neve               | Y<br>Demo H<br>Ir. sz.                                                  | łotel - recepcie<br>Település                                               | ó                    |                       |            | ADATEC | DRRÁS<br>Alrendszer<br>Hotel<br>Cím                                                        | <ul> <li>FRO</li> <li>Demo Ho</li> </ul>                         | C FOK | C SPA    |
| ÉNZÁTVÉTELI HEL<br>Üzlet neve<br>Üzlet címe | Y<br>Demo F<br>Ir. sz.<br>1149                                          | łotel - recepció<br>Település<br>Budapest                                   | 5                    |                       |            | ADATEC | NRRÁS<br>Alrendszer<br>Hotel<br>Cím                                                        | FRO<br>Demo He                                                   | C FOK | C SPA    |
| ÉNZÁTVÉTELI HEL<br>Üzlet neve<br>Üzlet címe | Y<br>Demo F<br>Ir. sz.<br>1149<br>Közterüle                             | iotel - recepcie<br>Település<br>Budapest<br>t neve                         | ó                    | Ktr. jellege          | HSZ        | ADATEC | RRÁS<br>Alrendszer<br>Hotel<br>Cím                                                         | <ul> <li>● FRO</li> <li>Demo He</li> </ul>                       | C FOK | C SPA    |
| ÉNZÁTVÉTELI HEL<br>Üzlet neve<br>Üzlet címe | Y<br>P<br>Demo F<br>Ir. sz.<br>I1149<br>Közterüle<br>Róna               | iotel - recepcie<br>Település<br>Budapest<br>t neve                         | ó                    | Ktr. jellege          | HSZ<br>120 | ADATEC | RRÁS<br>Alrendszer<br>Hotel<br>Cím<br>Folyószámla                                          |                                                                  | C FOK | C SPA    |
| ÉNZÁTVÉTELI HEL<br>Üzlet neve<br>Üzlet címe | Y<br>P<br>Demo F<br>Ir. sz.<br>1149<br>Közterüle<br>Róna<br>Épület      | łotel - recepcie<br>Település<br>Budapest<br>t neve<br>Lépcsöház Em         | ó                    | Ktr. jellege<br>utca  | HSZ<br>120 | ADATEC | RRÁS<br>Alrendszer<br>Hotel<br>Cím<br>Folyószámla<br>küldendő                              | <ul> <li>FRO</li> <li>Demo He</li> <li>I✓</li> </ul>             | C FOK | C SPA    |
| ÉNZÁTVÉTELI HEL<br>Üzlet neve<br>Üzlet címe | Y<br>P<br>Demo H<br>Ir. sz.<br>1149<br>Közterüle<br>Róna<br>Épület<br>1 | lotel - recepcié<br>Település<br>Budapest<br>t neve<br>Lépcsöház Emi<br>2 4 | 5<br>elet Ajtó<br>14 | Ktr. jellege<br>Jutca | H5Z<br>120 |        | RRÁS<br>Alrendszer<br>Hotel<br>Gím<br>Folyószámla<br>küldendő                              | ⊙ FRO<br>Demo He                                                 | C FOK | C SPA    |
| ÉNZÁTVÉTELI HEL<br>Üzlet neve<br>Üzlet címe | Y<br>e Demo H<br>ir. sz.<br>e 1149<br>Közterüle<br>Róna<br>Épület<br>1  | iotel - recepcie<br>Település<br>Budapest<br>t neve<br>Lépcsöház Em<br>[2 4 | 5<br>elet Ajtó       | Ktr. jellege<br>utca  | H5Z<br>120 |        | JRRÁS<br>Alrendszer<br>Hotel<br>Cím<br>Folyószámla<br>küldendő<br>Selső számla<br>küldendő | <ul> <li>FRO</li> <li>Demo He</li> <li>I✓</li> <li>I✓</li> </ul> | C FOK | C SPA    |

A fehér színre váltó adatbeviteli mezőkben új pénzátvevő hely általános adatait és számláinak forrása állítható be.

#### 3.3.3. Pénzátvevő hely általános adatai

Az általános adatokat értelemszerűen kell kitölteni. A közterület jellegénél ügyeljünk, hogy az AbevÁNYK nyomtatványkitöltő program által elfogadott kifejezéseket használjuk.

#### 3.3.4. Front office (FRO) adatforrás(ok)

A számla forrásaként alapértelmezett módon a Front Office alrendszer (FRO) kerül felkínálásra. Front office esetén a rendszer által nyilvántartott egyik hotel választható ki, majd beállítható, hogy a készpénzes és a készpénzt helyettesítő fizetési módokon túl, még mely fizetési módú számlákat gyűjtse fel a program.

Amennyiben a front office rendszer több hotelt tart nyílván, úgy további hoteleket is fel kell venni pénzátvevő helyként.

#### 3.3.5. Főkönyv – kimenőszámla (FOK) adatforrás(ok)

Főkönyv – kimenőszámla számlaforrás esetén telephely-naplókód kombináció közül válaszható. Tehát a SZLA exportaló a baloldalon rögzített pénzátvevő hely számláiként a kiválasztott telephely-naplókód párosra kiállított számlákat fogja felgyűjteni.

| PÉNZÁTVÉTELI HELY |           |                  |              |     | ADATFORRÁS<br>Alrendszer | C FRO C FOK         | C SPA |
|-------------------|-----------|------------------|--------------|-----|--------------------------|---------------------|-------|
| Uzlet neve        | Demo      | Hotel - pénzügy  |              |     |                          |                     |       |
|                   |           |                  |              |     | Választható              | Telephely-VEV       | -     |
|                   | Ir. sz.   | Település        |              |     | Telephely                | Telephely           |       |
| Üzlet címe        | 1149      | Budapest         |              |     |                          |                     |       |
|                   | Közterüle | et neve          | Ktr. jellege | HSZ | Telephely címe           | 1137<br>Budanast    |       |
|                   | Róna      |                  | utca         | 120 |                          | Pozsonvi út 30.     |       |
|                   | Épület    | Lépcsőház Emelet | Ajtó         |     |                          | 1                   |       |
|                   | 1         | 2 4              | 14           |     | Számlatömb               | VEV                 |       |
|                   |           |                  |              |     | azonositó                | Belföldi vevő száml | ák    |

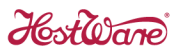

### 3.3.6. Gyógyászat (SPA) adatforrás(ok)

Gyógyászat rendszer esetén a pénzátvevő helyek számlatömbönként definiálhatók.

| PÉNZÁTVÉTELI HELY |           |                    |            |              | 1   | ADATFORRÁS<br>Alrendszer | C ERO C EOK             |           | SP∆           |          |
|-------------------|-----------|--------------------|------------|--------------|-----|--------------------------|-------------------------|-----------|---------------|----------|
| Üzlet neve        | Demo H    | lotel - gyógyászat |            |              |     |                          |                         |           | 1 OK          | 18 U.M.  |
|                   |           |                    |            |              |     |                          | Számlatömb<br>azonosító | GY3       |               | -        |
|                   | Ir. sz.   | Település          |            |              |     |                          |                         | Gyógyásza | it szobahitel | es száml |
| Üzlet címe        | 1149      | Budapest           |            |              |     |                          |                         |           |               |          |
|                   | Közterüle | tneve              |            | Ktr. jellege | HSZ |                          |                         |           |               |          |
|                   | Róna      |                    |            | utca         | 120 |                          |                         |           |               |          |
|                   | Épület    | Lépcsőház Emelet   | Ajtó<br>14 |              | ,   |                          |                         |           |               |          |
|                   |           |                    |            |              |     |                          |                         |           |               |          |

## 4. Számlák exportálása

## 4.1. Standard exportálás

A számlák exportálása az Exportálás fülön végezhető el.

| ${\mathcal H}$ HostWare számla exportál                                                                                                    | ó (v2.0.0.2)                                                                               |     |
|----------------------------------------------------------------------------------------------------|--------------------------------------------------------------------------------------------|-----|
| Exportálás Beállítás                                                                                                    |                                                                                            |     |
| Exportélés Beálítás<br>Licenctulajdonos<br>XML sabion<br>Törttőszak<br>Időszak<br>Számlák gyűjtése előles<br>figyelembe vétele nékki<br>Nullás számlá figyelmen<br>kövül hagyása | Hotel Golf Kft.<br>C:\HostWare\SZLAexportalo2015\Sablon.xml<br>2015.01.01 2015.01.31.<br>V |     |
|                                                                                                    | EXPORTÁLÁS INDÍTÁSA                                                                        | 1   |
|                                                                                                    |                                                                                            | 140 |
|                                                                                                    |                                                                                            |     |

Beállítási lehetőségek:

**Törtidőszak** – Nem teljes bevallási időszakra (egy hónap) készülő számla export esetén, be kell kattintani a jelölő dobozt, hogy az Időszak mezőkben meg lehessen adni egy hónapnál rövidebb időszakot.

**Időszak** – A program a megadott időszakban kiállított számlák exportálását végzi el. A Törtidőszak üresen hagyása esetén csak teljes bevallási időszakot (egy hónap) lehet beállítani.

**Számlák gyűjtése előlegek figyelembe vétele nélkül** – A 2014.06.05-i PTGSZLAA kitöltésével kapcsolatos NAV közleményre (<u>http://nav.gov.hu/nav/online\_penztargepek/uzemeltetok\_cikkek/PTGSZLAA\_adatlap.html</u>) hivatkozva, a jelölő doboz bekattintásával lehetővé válik az előleg számlák figyelmen kívül hagyása és a végszámlák értékének megjelenítése előleg felhasználás nélkül.

**Nullás számla figyelmen kívül hagyása** – Mivel a PTGSZLAH dokumentum nem fogad el 0 végösszegű számlát, rendszereinkben viszont készülhet 0-s helyesbítő számla, a jelölő doboz bekattintásával figyelmen kívül lehet hagyni ezeket a számlákat.

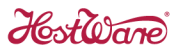

Az Időszak mezőkbe be kell írni az exportálandó időszakot, majd kattintani az **EXPORTÁLÁS INDÍTÁSA** gombra.

A megadott időszakra elkészített PGTSZLAH adatlap XML változata a SZLA exportaló könyvtárba kerül, ahonnan könnyedén beolvasható az AbevÁNYK nyomtatványkitöltő programmal.

A PTGSZLAH adatlap XML változatának a következő módon ad nevet a SZLAexportáló: PTGSZLAH\_mettől\_meddig.xml (pld. PTGSZLAH\_150101\_150131.xml)

Az XML fájlt az Abev ÁNYK nyomtatványkitöltő *Szerviz -> Egyedi importálás* menüpontjában olvasható be, ellenőrizhető és küldhető tovább ügyfélkapun keresztül.

| 🕌 XML állor                           | nány kiválasztása          | <b>X</b>         |
|---------------------------------------|----------------------------|------------------|
| Hely :                                | SZLAexportalo2015          | - A C B -        |
| Sablon                                | .xml                       |                  |
| PTGSZ                                 | LAH_150101_150131.xml      |                  |
|                                       |                            |                  |
|                                       |                            |                  |
|                                       |                            |                  |
|                                       |                            |                  |
| · · · · · · · · · · · · · · · · · · · |                            |                  |
| Fájl <u>n</u> év :                    | PTGSZLAH_150101_150131.xml |                  |
| Fájl <u>t</u> ípus :                  | XML állományok             | -                |
|                                       |                            | Megnyitás Mégsem |

Legyedi importálás alkalmával nem lehet megnyitott dokumentum az AbevÁNYK nyomtatványkitöltő programban.

Hostware

## 4.2. Importált PTGSZLAH adatlap megtekintése és szerkesztése Abev programmal

gombokkal lapot lehet váltani.

| ÁNYK - PTGSZLAH_1111111134_Demo_Hotel_K Adatok Ellenőrzések Kapcsolat az Ügyfélkap                                                               | ft_1420556632686.frm.enyk<br>uval Szerviz<br>3 🔗 🍓 🛈 📭                                                                                                    |                                                                                                    | (                                |                          |
|----------------------------------------------------------------------------------------------------|----------------------------------------------------------------------------------------------------|----------------------------------------------------------------------------------------------------|----------------------------------|--------------------------|
| PTGSZLAH 01                                                                                                    |                                                                                                    | Választ 1                                                                                                    | ₩<br>+ - 1 - /2 /99              | Kitöltési                |
| PTGSZLAH-01<br>Adózó adószáma<br>11111111-1-34<br>Adózó neve<br>Demo Hotel Kft.<br>közterű<br>ket neve                                           | Számlakiboc sátás<br>2015001<br>64<br>Pénzátvételi hely n<br>Hotel recepció<br>Pénzátvételi hely n<br>1140Bud<br>közterüe<br>közterüe<br>Róg elege<br>Róg elege<br>Ró | kehe<br><b>]</b> 0 1<br>nap<br>neve (Uzlet neve):<br>ime (Uzlet cime):<br>apest<br>na hsz. 120 <sup>ép</sup> . <u>képc ső.</u> | Lapszám                          | útanutató (F1) Súgó (F2) |
| Sor-<br>szám a) Számla Előzmény számla<br>típusa b) c)                                                                                           | Vevő neve<br>d)                                                                                                    | Vevő címe<br>e)                                                                                                    | Pénz-<br>nem végösszege<br>f) g) |                          |
| *         F01-156/2014         NOR           2.         F01-157/2014         SZN         F01-156/2014           3.         *         *         * | Kiss Pál                                                                                                    | 1105 Budapest, Fő u. 12.                                                                                                    | HUF 18 000<br>HUF -18 000        |                          |
| 4.<br>5.<br>y.2.62.0 PTGSZLAH v:2.0 súqó:1.0                                                                                                    |                                                                                                    | Módosítható                                                                                                    |                                  | <b></b>                  |

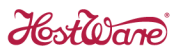

## 4.3. Exportálás egy adatbázisban működő több cég esetén

Minden cég részére létre kell hozni egy SZLA exportaló könyvtárat.

| 4 🍌 SZLAexportalo |  |
|-------------------|--|
| 퉬 Cég_01          |  |
| 퉬 Cég_02          |  |
| 퉬 Cég_03          |  |
| 퉲 Cég_04          |  |

Minden könyvtárba be kell másolni a HWSZLAexportalo2015.exe fájlt és a cég PTGSZLAH Sablon.XML fájlját. Majd cégenként el kell indítani a SZLA exportaló programot és elkészíteni PTGSZLAH adatlap XML változatát.

Még mielőtt legyűjtenénk a számlákat mindegyik cég részére létre kell hozni legalább egy pénzátvevő helyet és a cég számláinak exportálása előtt a Beállítás fülön csak a céghez tartozó pénzátvevő helyet kell küldésre jelölni.

Első cég esetén:

| HostWare számla exportáló<br>Exportálás Beállítás                   | (v1.0.0)                              |     |   |
|---------------------------------------------------------------------|---------------------------------------|-----|---|
| Keres                                                               |                                       |     |   |
| Alr Pénzátvétel hely (Üzi<br>FRO Második Cég Szr<br>1149 Budapest F | et címe)<br>állodája<br>Róna utca 120 | вто | × |
| FRO Első Cég Szálloc<br>1149 Budapest F                             | lája<br>Róna utca 120                 |     |   |
|                                                                     |                                       |     | E |
|                                                                     |                                       |     |   |

Második cég esetén:

| e számla exportáló (v1.0.0)                             |                                                                                                    |
|---------------------------------------------------------|----------------------------------------------------------------------------------------------------|
| Beállítás                                               |                                                                                                    |
| Keres                                                   |                                                                                                    |
| Yénzátvétel hely (Üzlet címe)                           | BTO * 🔺                                                                                                    |
| 1ásodik. Cég Szállodája<br>I 149 Budapest Róna utca 120 | Image: A state of the state of the state |
| ilső Cég Szállodája<br>1149 Budapest Róna utca 120      |                                                                                                    |
|                                                         |                                                                                                    |
|                                                         |                                                                                                    |
|                                                         |                                                                                                    |
|                                                         | e számla exportáló (v1.0.0)<br>Beállitás<br>Keres<br>Érizákvétel hely (Úzlet címe)<br>Hásodík Cég Szállodája<br>149 Budapest Róna utca 120<br>Iső Cég Szállodája<br>149 Budapest Róna utca 120                                                                                                    |

# 4.4. Exportálás különálló adatbázisokkal működő egy cég esetén

Adatbázisonként kell elkészíteni a PTGSZLAH adatlapot.